# Installer Teams sur son ordinateur (Windows)

Le Collège Montmorency met à votre disposition une version gratuite de Teams pour l'éducation. Cette procédure vous permet de télécharger Teams, de l'installer sur votre ordinateur, de créer votre compte et d'activer l'authentification multi-facteurs (MFA).

- Télécharger et installer Teams
- Se connecter à son compte
- Paramétrer son MFA (authentification multifacteurs)
- Soutien technique

## Télécharger et installer Teams

 Pour télécharger Teams, rendez-vous à l'adresse <u>https://www.microsoft.com/fr-</u> <u>ca/microsoft-teams/download-app</u> et cliquer sur **Télécharger l'application de bureau**.

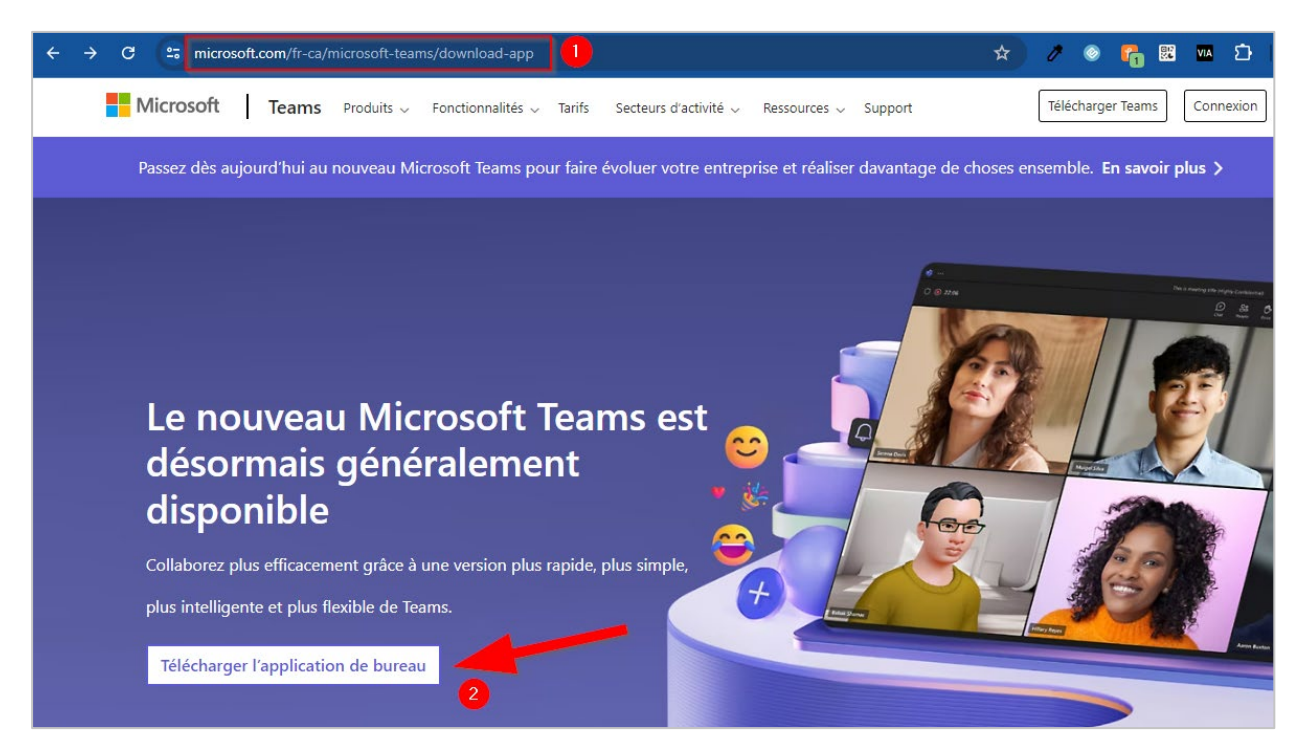

2. Dans la section **Teams pour le travail ou l'école**, sélectionner la version correspondant à la version Windows de votre ordinateur\*.

| Télécharger Microsoft Teams pour bureau<br>Windows                                                                                                    |                                                                                                    |  |
|----------------------------------------------------------------------------------------------------|----------------------------------------------------------------------------------------------------|--|
| <b>Teams pour les particuliers</b><br>Organisez votre vie et vos communautés à l'aide<br>d'une seule application. Téléchargez l'application<br>Teams et ne manquez plus jamais un message ou<br>un appel. | Teams pour le travail ou l'école<br>Communiquez facilement avec vos clients et<br>collaborateurs. Téléchargez l'application Teams et<br>commencez à créer, partager et stocker des<br>fichiers en toute sécurité. |  |
| Télécharger Teams                                                                                                    | Télécharger la nouvelle application Teams 🗸<br>Téléchargez pour Windows (64 bits)                                                                                                    |  |
|                                                                                                    | Téléchargez pour Windows (32 bits)<br>Téléchargez pour ARM64                                                                                                    |  |

\* Pour connaître votre version de Windows, procéder comme suit;

| Windows 10 et Windows 8.1                                                                                                    |
|----------------------------------------------------------------------------------------------------|
| <ol> <li>Cliquez sur le bouton Démarrer         , puis sélectionnez paramètres<sup>™</sup> - système - à propos de ① .     </li> <li>Ouvrir à propos des paramètres</li> </ol> |
| 2. Sur la droite, sous Spécifications de l'appareil, consultez Type de système.                                                                                                |
| Windows 7                                                                                                    |
| <ol> <li>Cliquez sur le bouton démarrer          <ul> <li>cliquez avec le bouton droit sur ordinateur, puis sélectionnez</li> </ul> </li> <li>Propriétés.</li> </ol>           |
| 2. Sous <b>Système</b> , consultez le type de système.                                                                                                    |

3. Enregistrer le fichier d'installation sur le bureau de votre ordinateur.

| 🕑 Enregistrer sous                                                                  |                                      |                  | ×                   |
|-------------------------------------------------------------------------------------|--------------------------------------|------------------|---------------------|
| $\leftarrow \rightarrow$ $\checkmark$ $\uparrow$ $\blacksquare$ $\rightarrow$ Ce PC | > Bureau ~                           | C P Rechercher   | r dans : Bureau     |
| Organiser 🔻 Nouveau dossier                                                         |                                      |                  | ≣ • 🔞               |
| > # Drophox                                                                         | Nom                                  | Modifié le       | Туре                |
|                                                                                     | ڬ analysis produce the part and part | 2023-01-08 12:00 | Dossier de fichiers |
| > OneDrive - Collège Montmorence                                                    | y 📔 📬 Calendia 2018.                 | 2024-04-20 14:20 | Dossier de fichiers |
| > 💻 Ce PC                                                                           | in the law                           | 2024-05-08 21:04 | Dossier de fichiers |
| > 🗽 Réseau                                                                          | l                                    |                  |                     |
| Nom du fichier : MSTeams-x64                                                        |                                      |                  |                     |
| Type : Fichier MSIX                                                                 |                                      |                  | ~                   |
| <ul> <li>Masquer les dossiers</li> </ul>                                            |                                      | Enregistrer      | Annuler             |

4. Sur votre bureau, repérer l'icône MSTeams-x64 ou MSTeams-x32 et cliquer dessus.

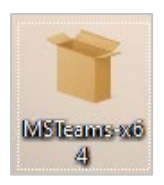

5. Cliquer sur Installer Teams.

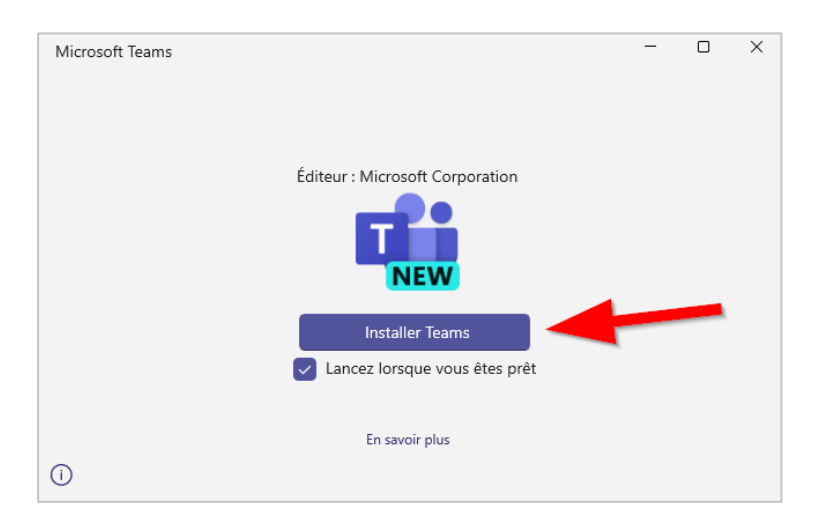

 Une fois l'installation complétée, Teams s'ajoutera à votre barre des tâches. Cliquer sur l'icône de Teams avec le bouton droit de la souris et sélectionner Épingler à la barre des tâches.

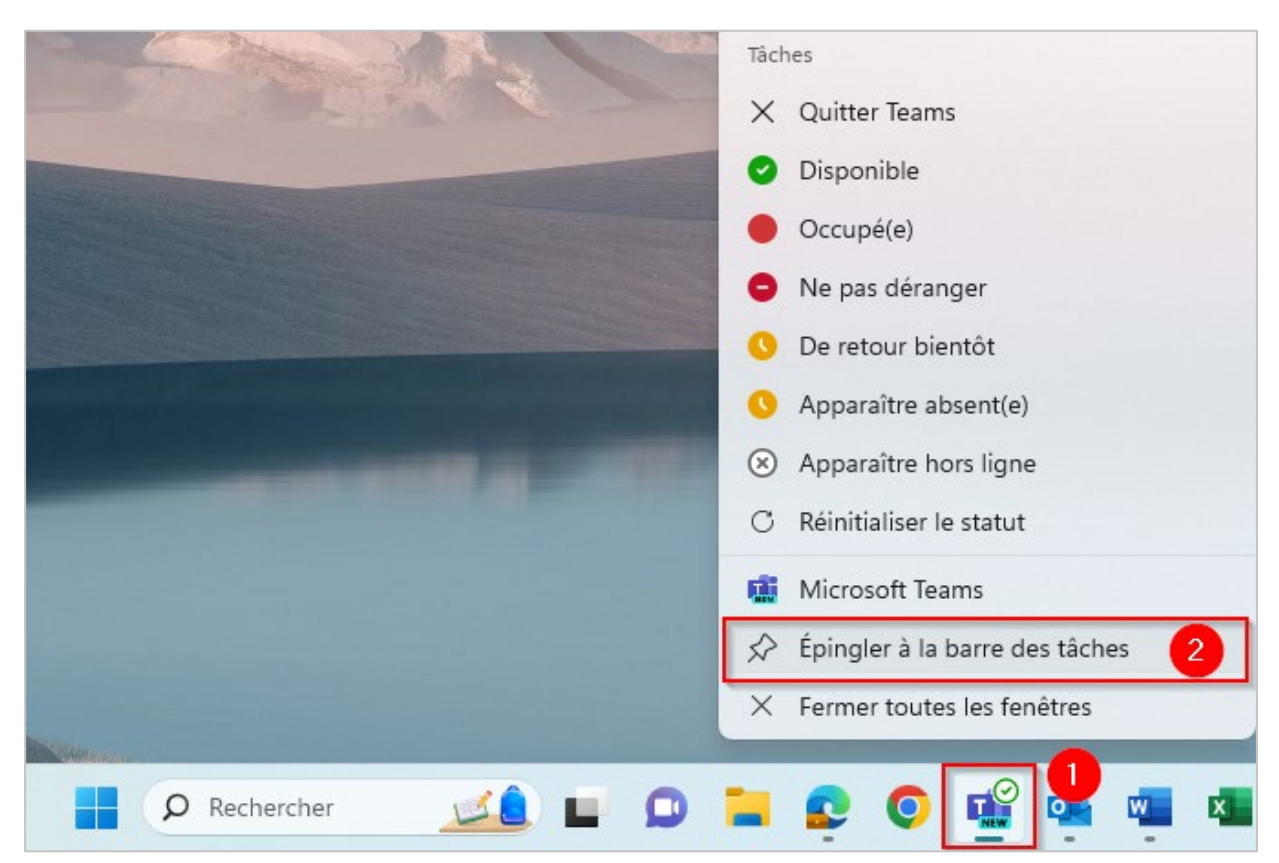

### Se connecter à son compte

1. Lors de son ouverture, une fenêtre vous souhaite la bienvenue dans Teams et vous invite à vous connecter à votre compte. Vous aurez besoin de votre adresse courriel du Collège

Montmorency et du mot de passe qui a été créé pour vous. Ces informations vous ont été envoyées par courriel suite à la création de votre compte.

#### a. Usager

Votre nom d'usager est votre adresse courriel constitué d'un code à 7 chiffres et du nom de domaine du Collège. Par exemple : <u>2412345@cmontmorency.qc.ca</u>

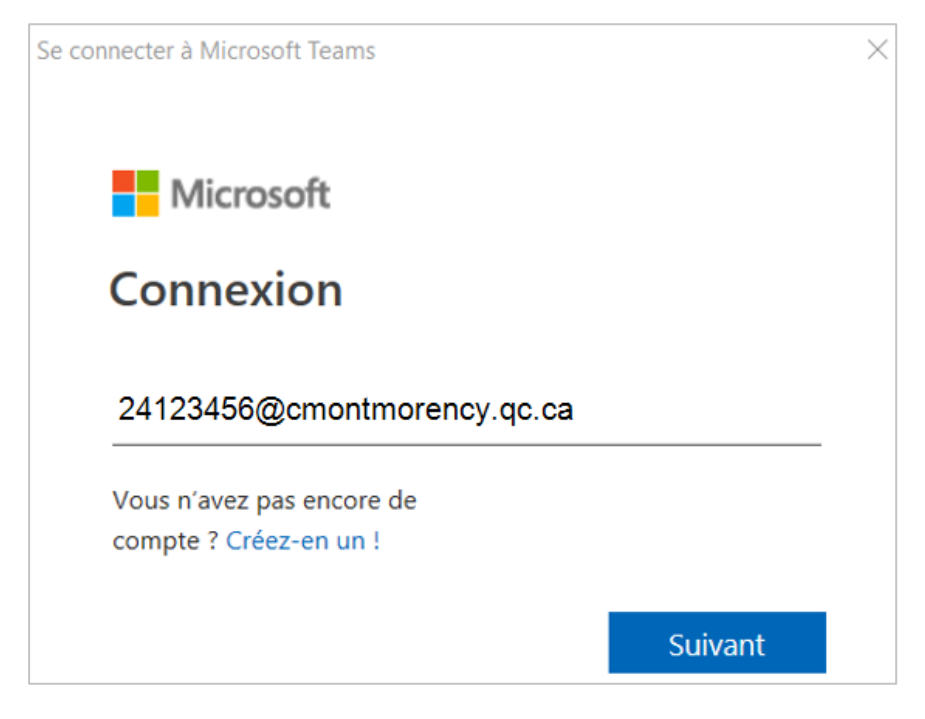

#### b. Mot de passe

Votre mot de passe est un code <u>créé par le Collège</u> composé de lettres et de chiffres.

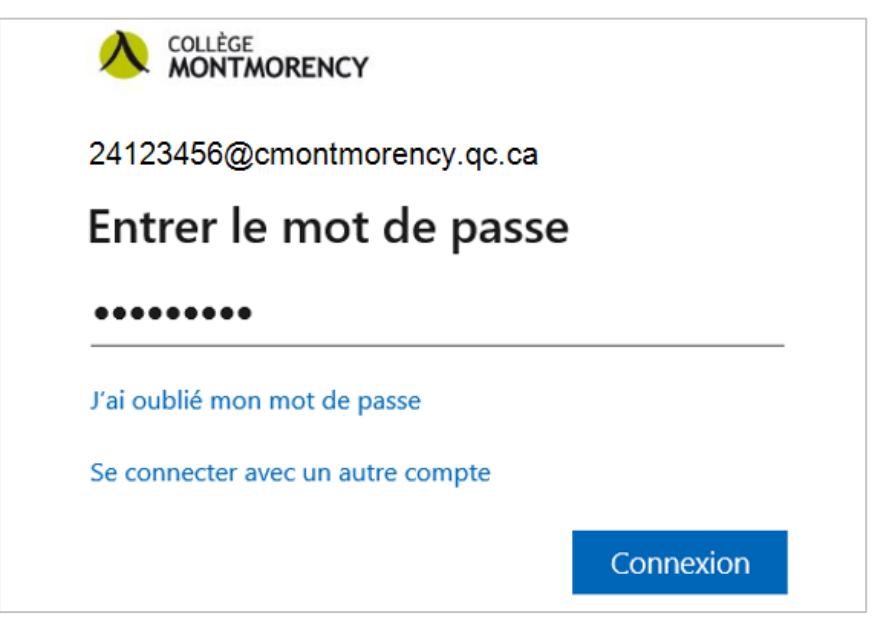

# Paramétrer son MFA (authentification multifacteurs)

1. Une fois la connexion établie, il vous sera demandé de configurer votre authentification multifacteurs (MFA). Cliquer sur **Je veux configurer une autre méthode**.

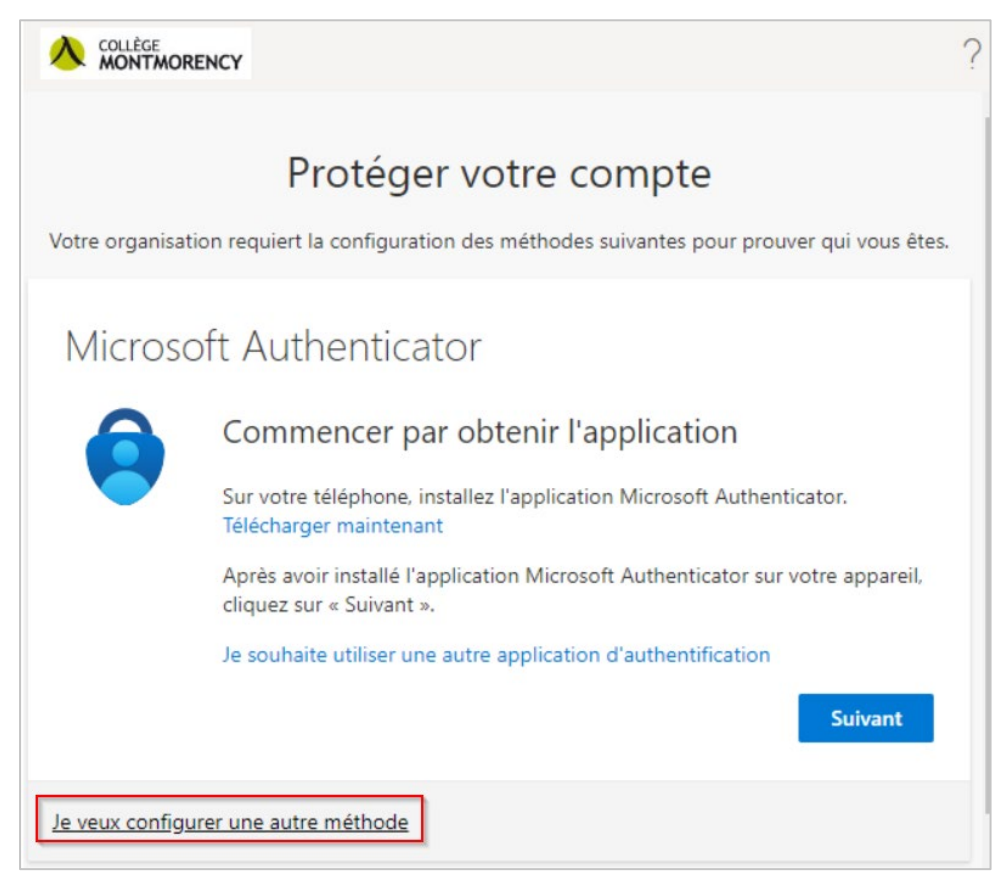

2. Dans le menu déroulant, sélectionner Téléphone.

| Ajouter une méthode                  |        |
|--------------------------------------|--------|
| Quelle méthode voulez-vous ajouter ? |        |
| Choisir une méthode                  | $\sim$ |
| Application d'authentification       |        |
| Téléphone 🖑                          |        |
| Numéro de téléphone secondaire       |        |
| Téléphone (bureau)                   |        |

3. Sélectionner **Canada (+1)**, entrer votre numéro de téléphone cellulaire, puis cliquer sur le bouton **Suivant**.

| Téléphone                                                                                                    | ×       |  |
|----------------------------------------------------------------------------------------------------|---------|--|
| Vous pouvez prouver qui vous êtes en répondant à un appel sur votre<br>téléphone ou en envoyant un code par SMS à votre téléphone.                                                                                               |         |  |
| Quel numéro de téléphone voulez-vous utiliser ?                                                                                                    |         |  |
| Canada (+1) 🗸                                                                                                    |         |  |
| <ul> <li>M'envoyer un code par SMS</li> <li>Appelez-moi</li> </ul>                                                                                                    |         |  |
| Des frais relatifs aux messages et aux données peuvent s'appliquer.Si<br>vous choisissez Suivant, cela signifie que vous acceptezConditions<br>d'utilisation du service et Déclaration sur la confidentialité et les<br>cookies. |         |  |
| Annuler                                                                                                    | Suivant |  |

4. Sur votre téléphone cellulaire, vous recevrez un message SMS avec un code à 6 chiffres comme dans l'exemple ci-dessous :

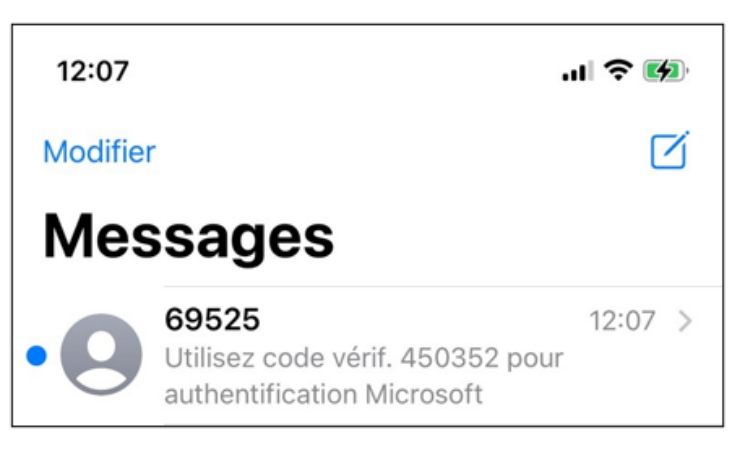

5. Entrer les 6 chiffres sur votre ordinateur pour compléter la configuration.

### Soutien technique

Un problème? Écrivez-nous à <u>ecran@cmontmorency.qc.ca</u> ou encore venez-nous voir au Collège Montmorency (475, boulevard de l'Avenir) au local A-1960.

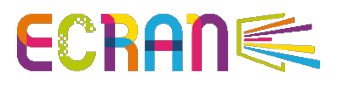